# Croquis amiante et plomb séparés

### Faire le croquis de base

## **Réduire avec Ctrl + roulette**

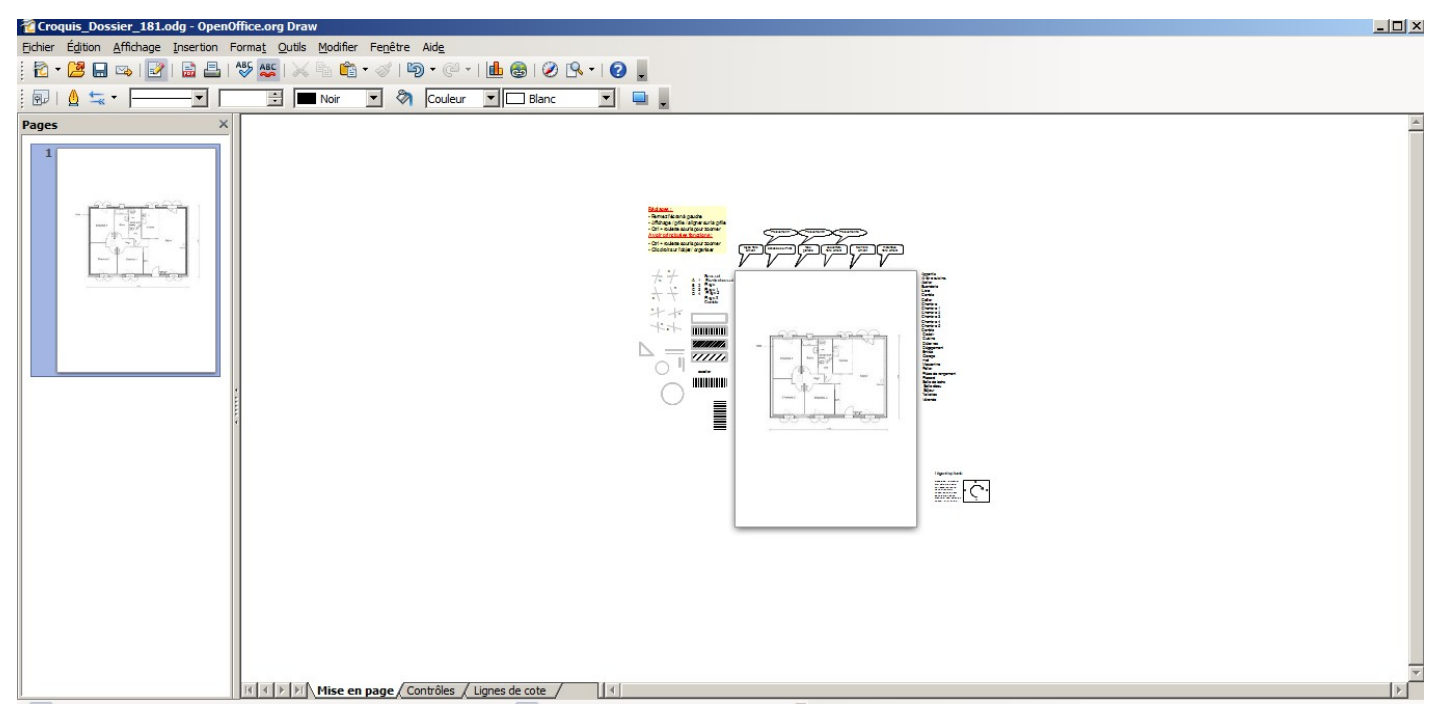

## Sélectionnez au lasso la totalité du croquis, clic droit, copiez

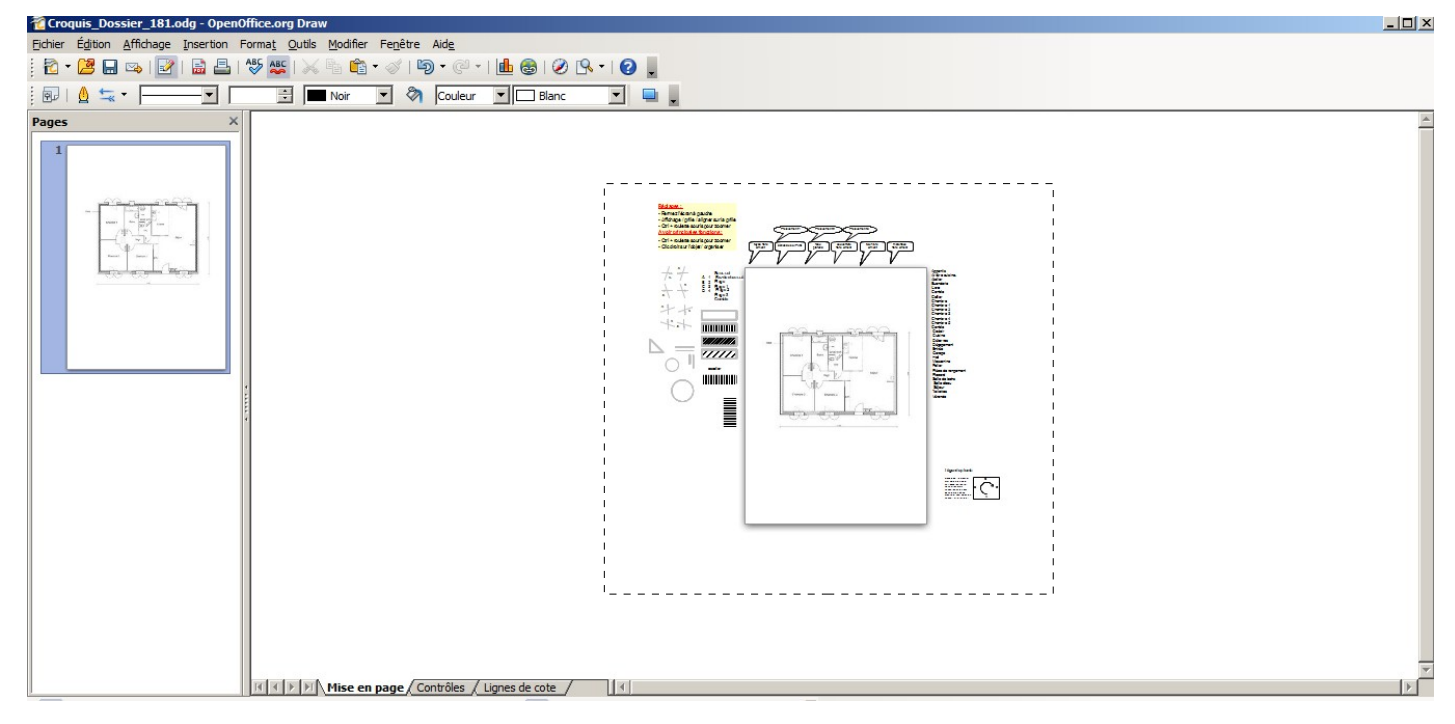

### Insérez une nouvelle page avec clic droit (flèche bleue)

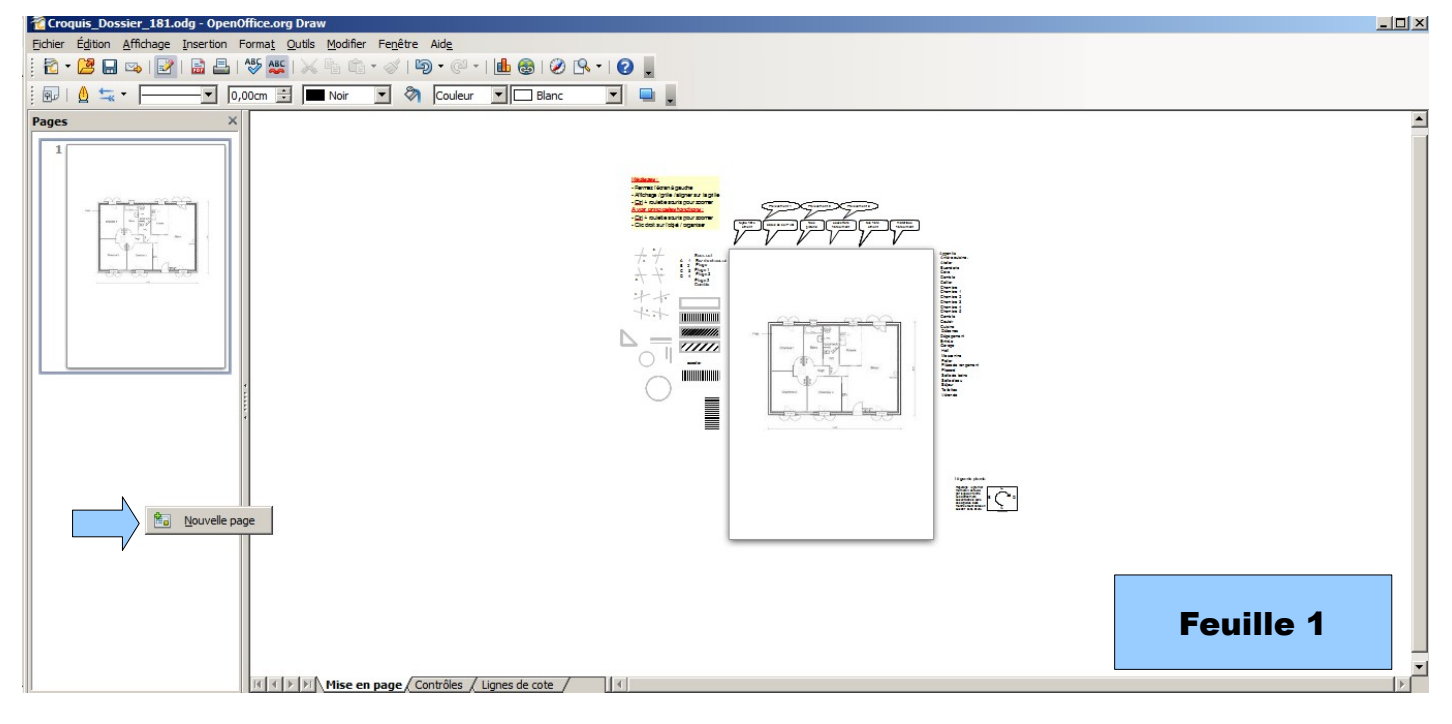

#### **Clic droit, collez**

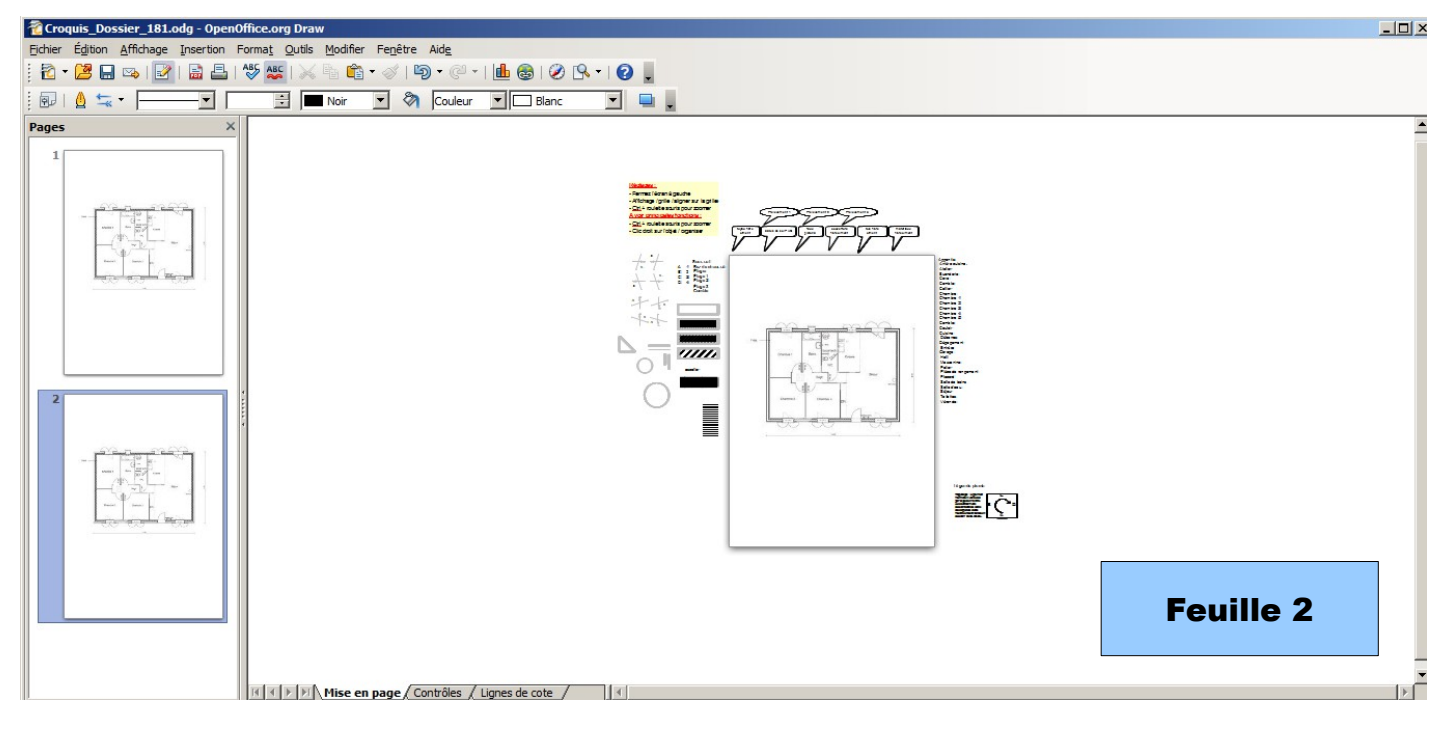

Sur la feuille 1, vous complétez les notes amiante, sur la feuille 2, les notes plomb. Une fois terminé, vous devez être sur la feuille 1 pour quitter. Editez les rapports. Le logiciel capture la feuille 1 pour le croquis. Donc, le rapport amiante et plomb ont le croquis de la feuille 1 Pour l'amiante, c'est OK

#### Pour le plomb :

- Retournez dans le croquis
- Sélectionnez la feuille plomb (1)

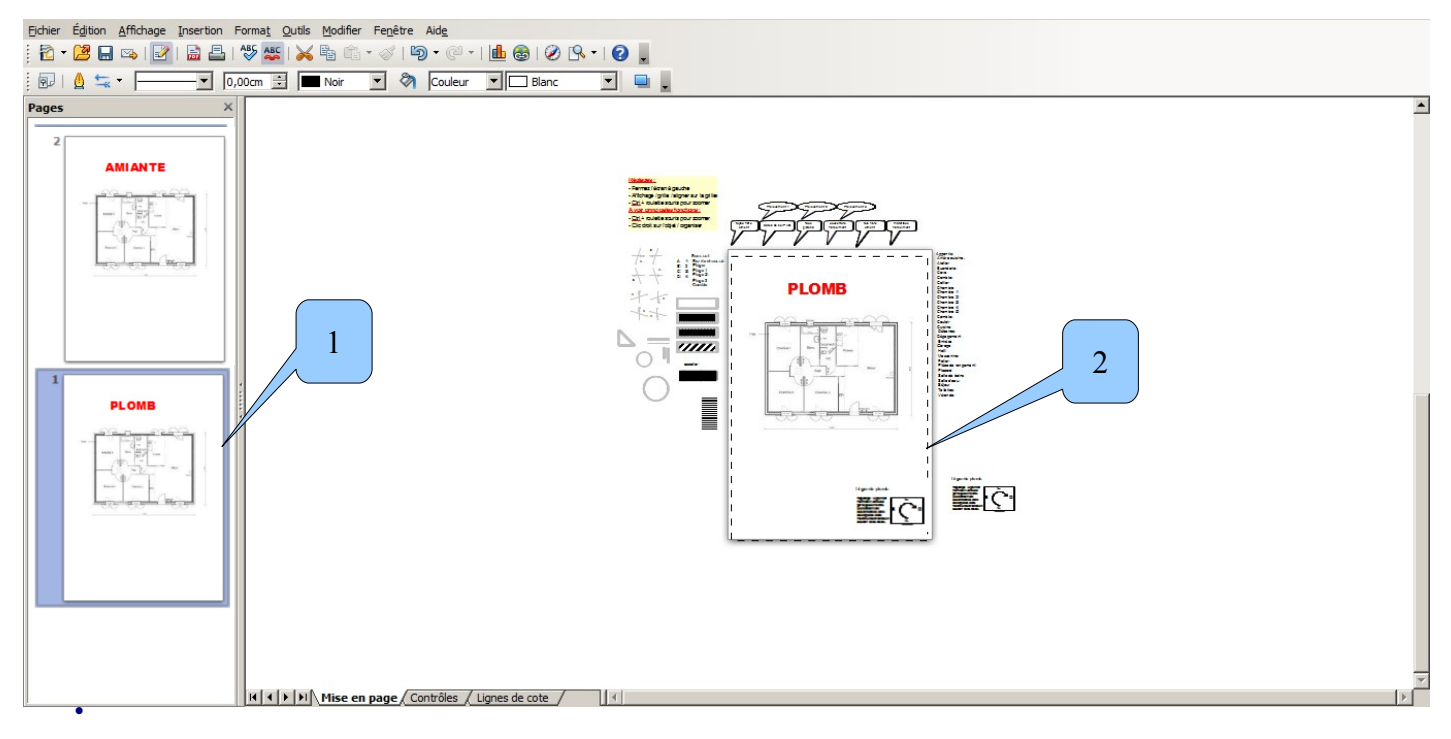

Sélectionnez au lasso pour créer une nouvelle image (2)

#### • Fichier, exporter

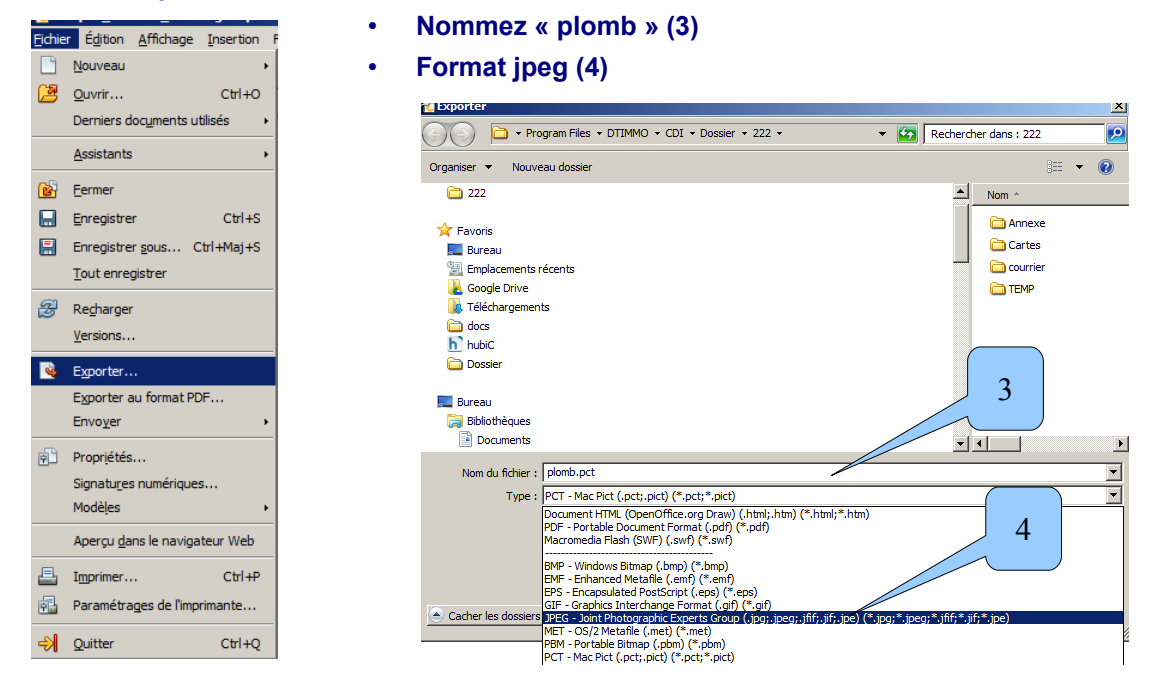

- Enregistrer puis OK dans la fenêtre qui s'affiche
- Fermez le croquis

- Ouvrez le rapport plomb
- Clic sur l'image croquis, supprimez
- Insertion, image, a partir du fichier

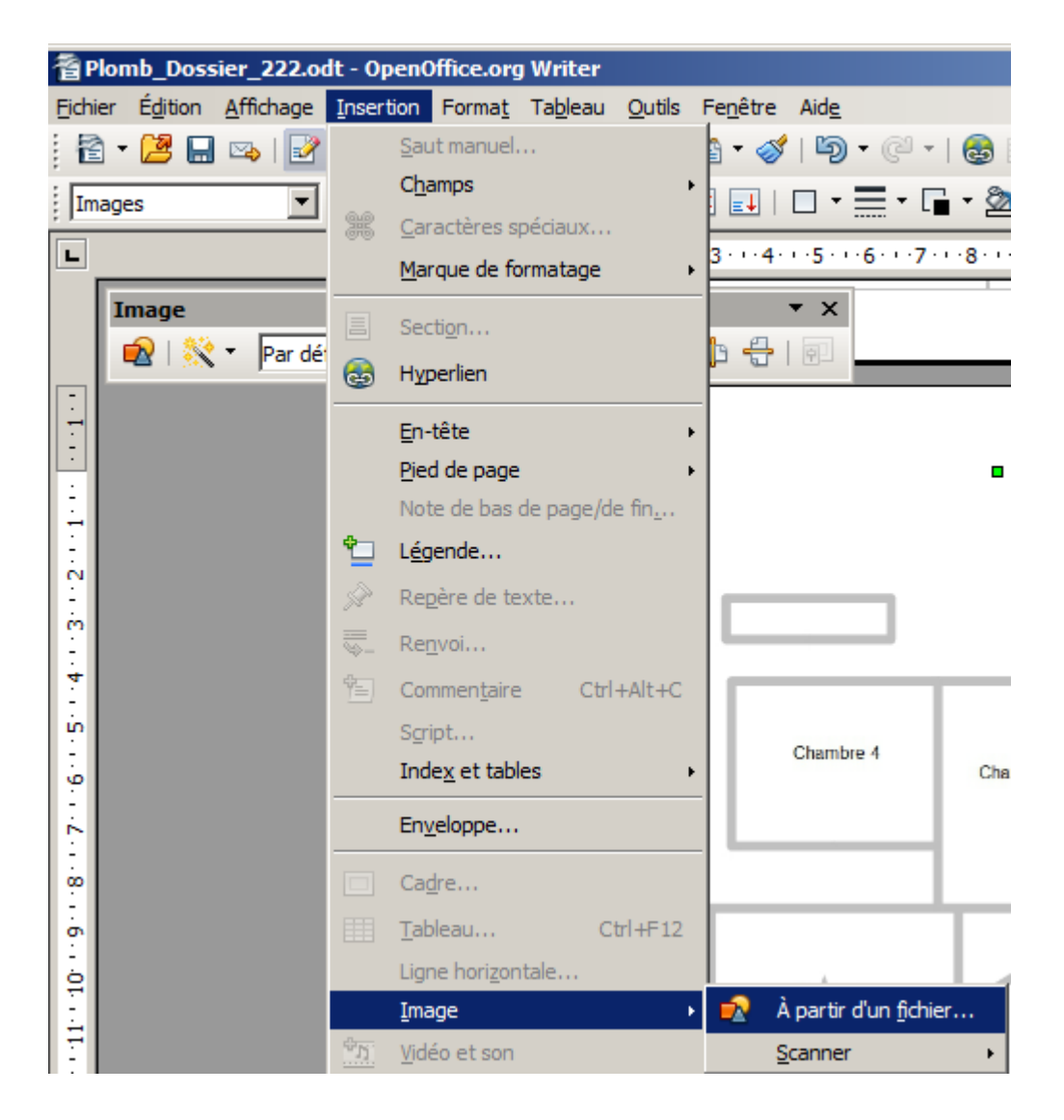

Clic sur l'image plomb